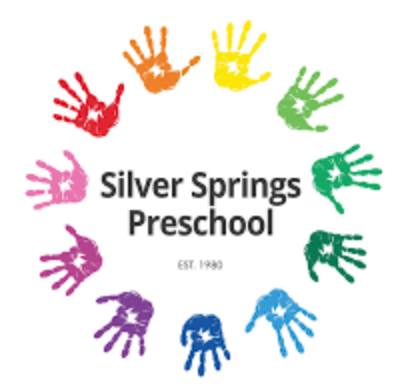

## Application process for the 2025/2026 school year

- Parents will submit an application, similar to our registration form in previous years
  (\$100 non refundable fee)
  - Parents will indicate their preference for their child's class
    - Parents will receive an email early February notifying them of placement

### How to Set Up Your Profile Ahead of Time:

- Log in to Your Account: Visit <u>this link</u> and enter your login information.
- 2. Select "Members": On the left-hand side of the page, click "Members".

# 3. Check Your Household Information:

- In the drop-down menu, review the list of household members.
- If you notice anyone is missing, click "Add a person" and enter their details.
  Note: You must enter a birthdate for each individual when adding them to your membership. This is a required field in the system. Without a birth date entered, you will not be able to purchase a membership.

### How to Apply:

•

1. Go to the Application Link:

Visit https://silverspringscommunity.ca/preschool/ and click the blue "Register" button.

2. Log In:

Use your email address and password to log in. If you've forgotten your password, click "Forgot password" to reset it.

3. Select Your Child's Name:

Find your child's name (currently enrolled in our program) and click the blue box next to their name.

• If your child's name does not appear, click **"Add another person"** to add their details. Once you've selected your child, click **Checkout**.

### 4. Purchase a 2025/2026 Membership:

You will be prompted to purchase a membership:

- For families living in Silver Springs, select Family Membership.
- For families living outside of Silver Springs, select Associate Membership.

## 5. Confirm Household Members:

Select the blue box next to each person in your immediate household who will be included in the membership. Once selected, the box will turn green with a check mark. When done, click **Add to Cart**.

## 6. Complete the Preschool Application:

After adding the membership, you will return to the preschool application.

- Select your child's name again and click **Checkout**.
- Agree to the terms and conditions and click **Proceed to Checkout**.

## 7. Finalize the Application:

Fill out the necessary details and complete the payment process. Please note, during this step you will be uploading an image of a void check or your direct deposit details.

If you encounter any issues or have questions, please reach out to me directly. For the fastest response, email <u>sara@silverspringscommunity.ca</u>. I'm also available by phone 403-288-2616.